## Kontrolní hlášení – postup instalace a nastavení

Pro správné fungování a sestavení kontrolního hlášení a jeho podpůrné evidence je třeba verze Účtárny 2.09 a verze Společného 1.64 a novější (bez těchto verzí není možné v programu správně Kontrolní hlášení sestavit).

Pro objednávku upgrade SW Účtárna nás kontaktujte http://web.visplzen.cz/kontakty/ .

Vlastní postup instalace a zavedení kontrolního hlášení proveďte následovně:

- Proveďte instalaci programu. Instalace upgrade programu se provádí standardním způsobem dle postupu uvedeného zde <u>http://web.visplzen.cz/zakaznicka-podpora/instalace-programu-vis/</u>.
- 2) Prostudujte si pečlivě obecné informace týkající se kontrolního hlášení viz kapitola "1. Obecná legislativní východiska pro kontrolní hlášení"
- 3) V nastavení kontrolního hlášení v programu postupujte podle následujícího postupu, který se odvíjí od současného použití modulu DPH v programu:
  - A) <u>V programu Účtárna v současné době již používám tisk daňového přiznání</u> tzn., že při výpočtu (tisku) daňového přiznání k DPH z programu Účtárna vychází na tiskové sestavě daňového přiznání (*Společné – Výkaz DPH – Tisk – Tisk výkazu DPH*) všechny hodnoty na všech řádcích daňového přiznání správně (nezáleží na tom, zdali exportujete daňové přiznání přímo do EPO, či hodnoty přepisujete ručně, zásadní je, zdali tyto hodnoty z programu vyjíždí spočtené správně!!!).

V případě, že splňujete tuto podmínku, pokračujte s nastavením kontrolního hlášení kapitolou "2.2 *Další nastavení pro tisk Kontrolního hlášení (Společné - Výkaz DPH)*"

B) <u>V programu Účtárna dosud nepoužívám tisk daňového přiznání</u> tzn., že při výpočtu (tisku) daňového přiznání k DPH z programu Účtárna nevychází na tiskové sestavě daňového přiznání (*Společné – Výkaz DPH – Tisk – Tisk výkazu DPH*) všechny hodnoty zcela správně. Provádím zde dodatečné korekce, které dělám ručně, mimo program Účtárna a které obvykle zapisuji rovnou do EPO.

V tomto případě není nastaven modul DPH správně! Pokud nefunguje výpočet daňového přiznání, nebude fungovat ani výpočet kontrolního hlášení. Zatímco daňové přiznání je možné rovnou zapsat do EPO, u kontrolního hlášení toto možné není – je nutné jej exportovat z programu Účtárna!!! V tomto případě je tedy nutné nastavit modul DPH jako celek – pokračujte s nastavením kapitolou

"2.1. Základní nastavení pro tisk daňového přiznání (Společné - Výkaz DPH)" nebo kontaktujte Horkou linku VIS <u>http://web.visplzen.cz/kontakty/</u>.

- 4) Pečlivě se seznamte s kapitolou "3. Jak správně zapisovat dílčí prvotní doklady pro kontrolní hlášení do programu?". Zde najdete popis nových položek v programu, které jsou povinné pro použití kontrolního hlášení (kapitola "3.1. Nové povinné položky pro kontrolní hlášení") a popis základních principů, které musíte používat při evidenci DPH tak, aby kontrolní hlášení počítalo správné hodnoty (kapitola 3.2. Povinné principy při zápisu dokladu do knihy první evidence (Závazky, Pohledávky, Pokladna, Další doklady)).
- 5) Kontrolu, zda kontrolní hlášení dává správné hodnoty provádějte v souladu s návodem uvedeným v kapitole "4. Kontrola výsledných hodnot kontrolního hlášení na daňové přiznání k DPH".
- 6) V případě jakýchkoliv dotazů či problémů kontaktujte Horkou linku VIS <u>http://web.visplzen.cz/kontakty/</u>.

# Kontrolní hlášení v programu Účtárna 2.09

### 1. Obecná legislativní východiska pro kontrolní hlášení

#### 1.1. Co je to kontrolní hlášení?

Novelizací zákona č. 235/2004 Sb., o dani z přidané hodnoty vzniká s účinností od 1. 1. 2016 plátcům DPH nová povinnost podávat nový druh daňového tvrzení tzv. kontrolní hlášení. Kontrolní hlášení vychází ze současné evidence DPH a obsahuje podrobnější informace k vybraným údajům, které plátce již nyní vykazuje ve svém daňovém přiznání k DPH.

#### 1.2. Koho se přenesení daňové povinnosti týká?

Kontrolní hlášení je nutné v řádném termínu podat vždy, když

- jsme měsíční nebo čtvrtletní plátce DPH
- vyplňujeme řádky 1,2, 3, 4, 5, 6, 9, 10, 11, 12 a 13 na daňovém přiznání k DPH tj. přiznáváme daň na výstupu
- vyplňujeme řádky 40 a 41 na daňovém přiznání tj. uplatňujeme daň na vstupu
- vyplňujeme řádek 25 na daňovém přiznání, tj. uskutečňujeme zdanitelné plnění v režimu přenesení daňové povinnosti
- vždy v režimu přenesené daňové povinnosti a to v případě, a) že uskutečňujeme zdanitelné plnění v režimu přenesení daňové povinnosti nebo b) v případě že jsme sami příjemce plnění

# 1.3. Jaké jsou lhůty pro podání kontrolního hlášení aneb kdy a jak často ho musíme podávat?

Zákon je účinný od 1. 1. 2016, což znamená, že první období, za které se podává kontrolní hlášení je leden 2016, u vybraných fyzických osob pak 1. čtvrtletí 2016. Termín podání se pak shoduje s měsíčním termínem podání daňového přiznání k DPH tj. vždy 25. dne následujícího měsíce. První kontrolní hlášení je tedy nutné podat do 25. února 2016 (respektive do 25. dubna 2016)!

Do 25. února 2016 kontrolní hlášení musí podat:

- všechny právnické osoby (POZOR: Právnické osoby podávají kontrolní hlášení každý měsíc a to i v případě, že jde o právnickou osobu v režimu plátce DPH, která je čtvrtletním plátcem!!! V tomto případě se nebude shodovat termín podání daňového přiznání k DPH s termíny pro podání kontrolního hlášení!)
- všechny fyzické osoby, které jsou měsíčními plátci DPH

Do 25. dubna 2016 kontrolní hlášení musí podat:

- > všechny fyzické osoby, které jsou čtvrtletními plátci DPH
- všechny zvláštní případy dle zákona o DPH (vstup do insolvence, úmrtí plátce apod.)

#### 1.4. Způsob podání kontrolního hlášení

Kontrolní hlášení se podává výhradně elektronicky, obdobným způsobem jakým se již nyní podává daňového přiznání nebo hlášení k přenesení daňové povinnosti. Podání je možné provést buď ručním přepisem hodnot do aplikace EPO, nebo nahráním datového souboru ve formátu XML (<u>www.daneelektronicky.cz</u>).

#### 1.5. Pozor na to, že při nepodání hrozí vysoké sankce!

Pozor, že za nepodání kontrolního hlášení nebo jeho podání v chybném termínu hrozí vysoké sankce.

- ✓ 1000 Kč, pokud jej dodatečně podá, aniž by byl vyzván správcem daně,
- ✓ 10.000 Kč, pokud jej podá až poté, co byl vyzván správcem daně,
- ✓ 30.000 Kč, pokud nepodá následné kontrolní hlášení na základě výzvy ke změně, doplnění či potvrzení údajů vydané správcem daně,
- ✓ 50.000 Kč, pokud kontrolní hlášení nepodá nebo jej nepodá ani v náhradní lhůtě stanovené správcem daně.

Věnujte proto, zvýšenou pozornost novým pravidlům a termínům podání kontrolního hlášení.

#### 1.6. Kontrolní hlášení a přenesená daňová povinnost

Kontrolní hlášení zcela nahrazuje původní formulář "Výpis z evidence pro účely daně z přidané hodnoty podle § 92a zákona o DPH". Tento formulář zaniká a veškeré podstatné údaje týkající se přenesené povinnosti přebírá právě kontrolní hlášení.

#### 1.7. Kontrolní hlášení a další oficiální informace

Podrobné informace k povinnosti podávat kontrolní hlášení naleznete na stránkách Finanční správy zde: <u>http://www.financnisprava.cz/cs/dane-a-pojistne/dane/dan-z-pridane-hodnoty/kontrolni-hlaseni-DPH</u>

### 2. Jak správně provést nastavení programu pro kontrolní hlášení?

Pro správné fungování a sestavení kontrolního hlášení a jeho podpůrné evidence je třeba verze Účtárny 2.09 a verze Společného 1.64 a novější. Bez těchto verzí není možné v programu správně Kontrolní hlášení sestavit. Samozřejmostí je také zakoupený modul DPH a povolení práce s DPH v programu Účtárna (*Společné – Společné nastavení – Plátce DPH – ANO*).

#### 2.1. Základní nastavení pro tisk daňového přiznání (Společné - Výkaz DPH)

- V tabulce *Výkaz DPH* je nutné mít uvedena všechna označení skupin pro výkaz DPH, které dotčená účetní jednotka používá při evidenci daně z přidané hodnoty.
- U běžné příspěvkové organizace musí tabulka obsahovat minimálně následující položky (údaje je možné načíst z Příkladu dat). Číslo výkazu označuje řádek (případně i sloupec) formuláře daňového přiznání, kde se účetní případ označený příslušných číslem výkazu DPH, při tisku objeví.

| -  | Vykaz | DPH - okno č.2 - Účt               | áma - Zakladní datová obla | est - Vykaz DPH - okno | 62             | -           |            |                     |         |              | 22    |
|----|-------|------------------------------------|----------------------------|------------------------|----------------|-------------|------------|---------------------|---------|--------------|-------|
| 1  | 0     | Sprins Rather                      | 🔬 🥥 🙆 📓                    |                        | Servis Program |             |            |                     |         | 4            | T X   |
|    | Form  | uláf Seznam                        |                            |                        |                |             |            |                     |         |              | -1    |
| 1  | ×VY   | kaz Popis ozn. v                   | ykazu                      | Sazba DPH P/           | Druh sazby     | Ucet dane   | Neplati    | Datum aktualizace   | Kod PDP | Aktualizoval | -1    |
| 1  | 01    | Uskutechen                         | a zo. pl. 21%              | 21,00 P                | 4              | 343/01/0    | -          | 14.12.2016 09:23:06 |         | VIS          |       |
|    | 02    | A Uskutečneni                      | a zo.pi. 10%               | 10,00 P                | 0 1            | 343/02/0    |            | 14.12.2010 09:23:00 |         | VIS          |       |
|    | 102   | A Oskulechen<br>Dilieté ad al      | 210.pt. 10%                | 21.00                  | 7              | 343/02/0    |            | 14.12.2015 09.23.06 |         | VIS          |       |
|    | 40    | Prijata zu pi.<br>K Dijista sd pi  | 2 176 - piny narok         | 21,00 V                | 47             | 343/40//    |            | 14.12.2015 09:23:00 |         | VIS          |       |
|    | 40    | Dijata zu pl.                      | 1E% plaú párok             | 15 00 V                | 6              | 343/4010/11 |            | 14.12.2015 09.23.06 |         | Vie          |       |
| -  | 41    | A Přijatá zd pl                    | 10%- plný nárok            | 10,00 V                | T              | 343/41/M    |            | 14 12 2015 09 23 06 |         | VIS          |       |
| 1  | 41    | <ul> <li>Přijatá zd pl.</li> </ul> | 10% - krátit               | 10.00 V                | ÷              | 343/41/14   |            | 14 12 2015 09 23 06 |         | VIS          |       |
| 1  | 41    | K Philata zd pl                    | 15% - krátit               | 15.00 V                | 9              | 343/416/0   |            | 14 12 2015 09:23:06 | 1       | VIS          |       |
| 17 | 46    | Odn nri zmi                        | ece rezimu - nině          | 0.00 V                 | 8              | 343/46/M    |            | 14 12 2015 09 23 06 |         | VIS          |       |
|    | 48    | K Odp při změ                      | iné řežimu - krátit        | 0.00 V                 |                | 343/46K/M   | 0          | 14 12 2015 10:41:27 |         | VIS          |       |
| 1  | 50    | Usk zd piněr                       | ní osvobozená              | 0.00 P                 | R              |             | 1          | 14 12 2015 09:23:06 |         | VIS          |       |
| 1  | 61    | 0 PDP odběra                       | tel 21% VÝSTUP plr         | 21.00 P                | z              |             |            | 14.12.2015 10:41:49 | 4       | VIS          |       |
| 1  | 61    | 5 PDP odběra                       | tel 15% VÝSTUP plr         | 15.00 P                | s              |             |            | 14.12.2015 10:41:51 | 4       | VIS          |       |
| 1  | 62    | 0 PDP odběra                       | atel 21% VSTUP plně        | 21.00 V                | z              |             |            | 14.12.2015 10:41:51 | 4       | VIS          |       |
|    | 62    | 1 PDP odběra                       | stel 21% VSTUP krád        | 21.00 V                | z              |             |            | 14.12.2015 10:41:52 | 4       | VIS          |       |
| 17 | 62    | 5 PDP odběra                       | stel 15% VSTUP plně        | 15.00 V                | s              |             |            | 14.12.2015 10:41:52 | 4       | VIS          |       |
| 1  | 62    | 6 PDP odběra                       | atel 15% VSTUP krád        | 15,00 V                | s              |             |            | 14.12.2015 10:41:54 | 4       | VIS          |       |
| 1  | 71    | 0 PDP dodava                       | atel 21% VÝSTUP            | 0,00 P                 | в              |             |            | 14.12.2015 09:23:06 |         | VIS          |       |
| 1  | 71    | 5 PDP dodava                       | atel 15% VÝSTUP            | 0,00 P                 | в              |             |            | 14.12.2015 09:23:06 |         | VIS          |       |
| 1  | 1111  |                                    |                            | A CONTRACTOR OF        |                |             |            |                     |         |              |       |
|    |       |                                    |                            |                        |                |             |            |                     |         |              |       |
| 1  | 11    |                                    |                            |                        |                |             |            |                     |         |              |       |
|    |       |                                    |                            |                        |                |             |            |                     |         |              |       |
|    |       |                                    |                            |                        |                |             |            |                     |         |              |       |
|    |       |                                    |                            |                        |                |             |            |                     |         |              |       |
|    |       |                                    |                            | k                      |                |             |            |                     |         |              | 1     |
| 1  |       |                                    |                            |                        |                |             |            |                     |         |              |       |
| 1  | Nov   | ý Oprava                           | 14 4 3                     | 1                      | Zavřit         | N           | astaven in | dex: Výkaz DPH      |         |              |       |
| L  | 1.0.0 | / Optora                           |                            |                        |                |             |            |                     |         |              |       |
|    |       |                                    |                            |                        |                |             |            |                     |         | NUM 10       | 42.47 |

- Pro tisk a export daňového přiznání i kontrolního hlášení je třeba mít správné nastavení ve Společné – Výkaz DPH – Různé – Nastavení pro přiznání DPH.
- Dále je nutné mít správně nastavenou tabulku pro samotný výpočet hodnot daňového přiznání (*Společné – Výkaz DPH – Různé – Nastavení tabulky*). Pro výchozí obecné nastavení dle výše uvedených skupin výkazu je možné provést hromadné vyplnění nastavení pomocí tlačítka *Standardní vyplnění*

| imular Sezham                                               |                                          |            |    |              |   |                 |             |
|-------------------------------------------------------------|------------------------------------------|------------|----|--------------|---|-----------------|-------------|
| Nastavení tabulky pro příznásl k DPH (vzor 2011)<br>1. část | 2. část                                  |            | 1  | 3. část      | 1 | 4. část         |             |
| I. Zdanitelná plnění                                        |                                          |            |    |              |   | nezapočítaná dr | o koeficien |
| -                                                           |                                          | základní   | 1  | H(01)        |   | H(01N)          |             |
| Dodani zboži nebo poskytnuti služby                         | s mistem plnění v tuzemsku               | snížená    | 2  | H(02)+H(02A) |   | H(02N)          | •           |
| Notice and the second second                                |                                          | základní   | 3  | H(03)        |   |                 | -           |
| Porizeni zbozi z jineho cieńského st                        | atu                                      | snižená    | 4  | H(04)        |   |                 |             |
| Official shifting of a solution statement (                 | k dani u lindar Stanském státě           | základni   | 5  | H(05)        |   |                 |             |
| Phjeti služby od osoby registrovane i                       | k dani v jinem cienskem state            | snížená    | 6  | H(06)        |   |                 |             |
| Deves shall                                                 |                                          | základni   | 7  | H(07)        |   |                 |             |
| 00002 20021                                                 |                                          | snížená    | 8  | H(08)        |   |                 |             |
| Pořízení nového dopravního prostře                          | dku                                      |            | 9  | H(09)        |   |                 |             |
| Režim přenesení daňové povinnosti                           | <ul> <li>odběratel zboží nebo</li> </ul> | základní   | 10 |              | • |                 |             |
| přijemce služeb                                             |                                          | snižená 1  | 11 |              |   |                 |             |
| Ostatní zdanitelná plnění, u kterých je                     | povinnost přiznat daň při jejich         | základni * | 12 | H(11)        |   |                 |             |
|                                                             |                                          | enlägna (  | 13 | H(12)        |   |                 |             |

#### Důležité upozornění:

Nastavení pro tisk daňového přiznání je současně výchozím nastavením pro tisk Kontrolního hlášení. Kontrolní hlášení přebírá veškeré nastavení pro tisk daňového přiznání tzn., že pokud výpočet daňového přiznání nedává správné hodnoty, nelze tisknout správně ani kontrolní hlášení!!! To znamená, že není možné používat evidenci kontrolního hlášení, tisknout a exportovat samotné kontrolní hlášení bez toho, že by v programu nebyla správně nastavena evidence a tisk (výpočet hodnot) daňového přiznání!!!

#### 2.2. Další nastavení pro tisk Kontrolního hlášení (Společné - Výkaz DPH)

V okamžiku, kdy je správně nastavené daňové přiznání a výpočet hodnot pro daňové přiznání dává správné a pravdivé informace (viz předchozí kapitola), je možné přistoupit k dalšímu nastavení hodnot specifických pro práci s kontrolním hlášením.

- V tabulce Společné Výkaz DPH je nutné projít všechna použitá označení pro výkaz DPH a na každém doplnit položku Druh sazby. Nastavení se provádí následovně:
  - Pro sazbu základní (21%) se uvede hodnota: Základní (Z)
  - Pro sazbu sníženou (15%) se uvede hodnota: Snížená (S)
  - Pro sazbu druhou sníženou (10%) se uvede hodnota: Snížená 2 (T)

| Octárna - Základni datová oblas | ast – Vykaz DPH – okno č.2                           | _ 0 <b> X</b> , |
|---------------------------------|------------------------------------------------------|-----------------|
| A Nors Oprive Riders Op-        | pravy Tolk effective With Index Robbe Server Program | - # ×           |
| S 🖉 🧟 🖉 📝                       |                                                      |                 |
| Oprava vēty Seznam              |                                                      |                 |
| Výkaz DPH:                      | t: 615 Neplatný záznam: 🗂                            |                 |
| Popis označení výkazu:          | # PDP odběratel 15% VÝSTUP plně                      |                 |
| Sazba DPH:                      | t: 15,00 Druh sazby. Snižena                         |                 |
| Příjem / Výdej:                 | Prijem Bez DPH B                                     |                 |
| Účet daně:                      | Kód Základni Z                                       |                 |
|                                 | Snížená 2 T                                          |                 |
|                                 |                                                      |                 |
|                                 |                                                      |                 |
|                                 |                                                      |                 |
|                                 |                                                      |                 |
|                                 |                                                      |                 |
|                                 |                                                      |                 |
|                                 |                                                      |                 |
|                                 |                                                      |                 |
|                                 |                                                      |                 |
|                                 |                                                      |                 |
| Uložit Storno                   |                                                      |                 |
| inh saith/DPH                   |                                                      | MUM 1142-3      |

- Pro osvobozená plnění se uvede hodnota: Bez DPH (B)

 Analogicky provedeme pro ta označení výkazu DPH, která slouží k vykázání přenesené daňového povinnosti (PDP), vyplnění hodnoty Kód plnění PDP. V běžné příspěvkové organizaci obvykle pouze kód plnění č. 4.

| •re Učtárna - Základní datová obla | ist - Vykar DPH - okno 6.2                                                                                                    | - × .    |
|------------------------------------|----------------------------------------------------------------------------------------------------|----------|
| 🐊 Novy Oprava Rules Op             | ravy Tox Hedden Fills Index Flame Terres Program                                                                                                    | - # ×    |
| 🖉 🛝 🖸 🍕 📝                          |                                                                                                    |          |
| Oprava věty   Seznam               |                                                                                                    |          |
| Výkaz DPH                          | 615 Neplatný záznam: 🗆                                                                                                    |          |
| Popis označení výkazu              | PDP odběratel 15% VÝSTUP plně                                                                                                    |          |
| Sazba DPH                          | 15,00 Druh sazby: Snižená 🔹                                                                                                    |          |
| Přijem / Výdej                     | Pfijem •                                                                                                    |          |
| Účet daně                          | Kód plnění PBP                                                                                                    |          |
|                                    | 1 dodání zlata     3 dodání nemovité věcí     4 poskytnutí stavebních nebo montážních praci                                                                                                    |          |
|                                    | <ul> <li>5 zboží uvedené v příloze č. 5 zákona o DPH</li> <li>11 převod povolenek na emise sklenikových plynů</li> <li>12 obiloviny a technické plodiny</li> <li>13 kovy, včetně drahých kovů</li> <li>14 mobilní telefony</li> <li>15 integrované obvody a desky plošných spojů</li> <li>16 přenosná zařízení pro automatizované zpracování dat</li> <li>17 videoherní konzole</li> </ul> |          |
| Uložit Stome                       |                                                                                                    |          |
| kód pledmětu pinění pro plenesenou | defavou povimost                                                                                                    | 11:12:00 |

#### 2.3. Nastavení pro tisk a export Kontrolního hlášení

- Kontrolní hlášení se tiskne (a exportuje do XML) pomocí volby Společné Výkaz DPH – Tisk – Kontrolní hlášení.
- Na zobrazené formuláři je třeba provést zadání těchto hodnot:
  - Období od do tj. období, pro které je kontrolní hlášení tištěno (pro bližší informace viz kapitola "1.3. Jaké jsou lhůty pro podání kontrolního hlášení aneb kdy a jak často ho musíme podávat?")
  - Druh hlášení
    - Řádné (§ 101e): povinnost podat v zákonem stanovené lhůtě; Jedná se vždy o první podání za dané období, i když je podáváno po termínu pro podání.
    - Opravné (§ 101f odst. 1): možnost nahradit již podané řádné kontrolní hlášení, a to pouze pokud neuplynula lhůta pro podání tohoto řádného kontrolního hlášení. K předchozímu kontrolnímu hlášení se nepřihlíží, tj. plátce uvede znovu všechny údaje za předmětné období s promítnutím oprav.

- Následné (§ 101f odst. 2): Povinnost podat následné kontrolní hlášení vzniká v případě, že plátce zjistí po uplynutí lhůty k podání řádného kontrolního hlášení, že v tomto kontrolním hlášení uvedl nesprávné nebo neúplné údaje. Následné kontrolní hlášení se podává do 5 pracovních dnů ode dne zjištění nesprávných nebo neúplných údajů. Následné kontrolní hlášení nebude podáváno pouze jako rozdíl proti dříve podanému kontrolnímu hlášení, ale znovu - tedy jako úplné se všemi údaji za předmětné období s promítnutím oprav.
- **Datum tisku** přednastavuje se aktuální datum tisku
- Dále je třeba na tomto formuláři provést nastavení cesty pro export souboru XML, který je hlavním a jediným oficiálním výstupem z evidence Kontrolního hlášení. Tento soubor je pak možné načíst do aplikace EPO Finanční správy ČR (viz kapitola "1.4. Způsob podání kontrolního hlášení").

| TITLE |                            | Sazha DPH_P/V               | Druh sezby    | Ličet daně     | Neplatí  | Datum aktualiza | ce.   | Kod PDP | Aktualizoval |
|-------|----------------------------|-----------------------------|---------------|----------------|----------|-----------------|-------|---------|--------------|
| 01    | Uskutečněná zd. pl. 219    | 6 21.00 P                   | Z             | 343/01/D       |          | 14.12.2015.09   | 23:06 |         | VIS          |
| 02    | Uskutečněná zd.pl. 15      | Rontrolm hidsen DPH         |               |                |          |                 | 23:06 |         | VIS          |
| 02A   | Uskutečněná zd.pl. 10      |                             |               | - Action       |          |                 | 23:06 |         | VIS          |
| 40    | Přijatá zd.pl.21% - pln    | Za obdobi od: 01.01         | 2016          | do: 31.01.2    | 016      |                 | 23:06 |         | VIS          |
| 40K   | Přijatá zd.pl.21% - krát   |                             | 100.004       |                |          |                 | 23:06 |         | VIS          |
| 41    | Přijatá zd. pl. 15% - pln  | Daub blážaní:               | -             |                |          |                 | 23:06 |         | VIS          |
| 41A   | Přijatá zd.pl.10%- plný    | Lorun redaym.               | · radne       |                |          |                 | 23:06 |         | VIS          |
| 41B   | Přijatá zd.pl. 10% - krát  |                             | opravné 🖉     | Ē.             |          |                 | 23:06 |         | VIS          |
| 41K   | Přijatá zd. pl. 15% - krát |                             | náslada       | 4              |          |                 | 13:06 |         | VIS          |
| 46    | Odp. pri zmene rezimi      |                             | Chidaloun     | 2              |          |                 | 23:06 |         | VIS          |
| 46K   | Ush ad played a waker      |                             | následn       | é/opravné      |          |                 | 11:27 |         | VIS          |
| 610   | DDD odběrstel 21% V        |                             |               |                |          |                 | 11.40 |         | VIS          |
| 615   | PDP odběratel 15% V        |                             | Datum f       | tisku: 20.02.2 | 016      |                 | 11-51 | 2       | VIS          |
| 620   | PDP odběratel 21% V        |                             |               |                | -        |                 | 1:51  | 4       | VIS          |
| 621   | PDP odběratel 21% V        | Důvody pro následné hlá:    | šení zjištěny | dne:           | 1111     |                 | 1:52  | 4       | VIS          |
| 625   | PDP odběratel 15% V        |                             |               |                |          |                 | 11:52 | 4       | VIS          |
| 626   | PDP odběratel 15% V        | Nastavení se přebírá z nas  | tavení pro P  | fiznání DPH. K | (romě to | ho je nutné mít | 11:54 | 4       | VIS          |
| 710   | PDP dodavatel 21% V        | správně vyplněné druhy sa   | zeb a kódy p  | kinění PDP v č | íselníku | výkazů DPH.     | 23:06 |         | VIS          |
| 715   | PDP dodavatel 15% V        |                             |               |                |          |                 | 23:06 |         | VIS          |
|       | s                          | Soubor pro export XML: C:\V | /IS\KH.XML    |                |          |                 |       |         |              |
|       |                            |                             | -             | -              | - 10     |                 |       |         |              |
|       |                            | A1/                         |               | Cia            |          |                 |       |         |              |

 Sestava ke Kontrolnímu hlášení se musí kvůli rozsahu položek tisknout na šířku. Sestava zároveň přebírá stránkování podle přednastavené tiskárny. Je tak třeba vždy vytvořit v seznamu tiskáren (*Servis – Nastavení – Předvolené tiskárny*) předvolenou tiskárnu s tiskem na šířku a tu přiřadit k sestavě kontrolního hlášení.

# 3. Jak správně zapisovat dílčí prvotní doklady pro kontrolní hlášení do programu?

#### 3.1. Nové povinné položky pro kontrolní hlášení

 V knihách prvotních evidencí – Závazky, Pokladna, Další doklady – přidána nová položka Doklad od dodavatele, pro splnění povinnosti zápisu přesného evidenčního čísla daňového dokladu vystaveného dodavatelem. Při vyplnění položky Doklad od dodavatele se automaticky vyplní (a o speciální znaky ořízne) položka Variabilní symbol. Není tak nutné zadávat dva často totožné údaje.

#### Poznámka:

Z pohledu dodavatele vytvářejícího "Ev. číslo daňového dokladu" je vhodné používat především alfanumerické znaky, je však možné používat i speciální znaky (omezení znaků stanoveno v rámci popisu technické struktury formuláře kontrolního hlášení, dostupné na www.daneelektronicky.cz nebo na Internetu FS ČR).

Z pohledu odběratele přebírajícího daňový doklad je potřeba pro účely kontrolního hlášení zachytit "Ev. číslo daňového dokladu" co nejpřesněji tak, jak je uvedeno na daňovém dokladu. Minimálně však musí být zachovány alfanumerické znaky ve správném pořadí shodně, jak jsou uvedeny na daňovém dokladu.

| vor Učtárna - Data roku 2015 - i | Závažky - okno č.2 |                 | -                |                  | 10.00    |            | -      |         |
|----------------------------------|--------------------|-----------------|------------------|------------------|----------|------------|--------|---------|
| 🛃 NUG Opraia Ruber               | Upray freeny i     | tally file Heri | uit FFU bides Au | mé Senas Program |          |            |        | - 83    |
|                                  | 2 🔍 🔘              |                 | . 2.2            |                  |          |            |        |         |
| Oprava věty ( 1. strana          | ) Oprava vēty      | (2. strana) S   | eznem            |                  |          |            |        |         |
| Uskut.zdan.pinění                | 19 10 2015         | Vystavení:      | 19.10.2015       |                  |          |            |        |         |
| Datum splatnosti                 | 02.11.2015         | Prichod:        | 19.11.2015       | Subjekt:         | 6        | 531 ►      |        |         |
| Specifikace účtování:            | +010 3             |                 |                  | IČ:              | 25276352 | 2 1        |        |         |
| Druh dokladu:                    | EP (               | Cisio dokladu:  | 150951           | DIČ:             | CZ25276  | 352 2      |        |         |
| Doklad od dodavatele:            |                    |                 |                  | Účet:            | 21112163 | 356        | / 2700 |         |
| Předmět                          | POT.               | /               |                  | Název 1:         | EXVER F  | OOD,S.R.O. |        |         |
| Celková cena:                    | 2383               | 8,00            |                  | Název 2:         |          |            |        |         |
| Základ:                          | 2072               | 8,74 Daň:       | 3109,26          | Název 3:         |          |            |        |         |
|                                  |                    |                 |                  | Ulice            | HUSOVA   | 361        |        |         |
| Variabilní symbol:               | 8504025            | Kon. symbol:    | 0308             | PSČ: 312 63      | Mēsto:   | PLZEN      |        |         |
| Spec. symbol:                    |                    | Penále:         | 0,000            |                  |          |            |        |         |
| Středisko:                       |                    | Cinnost:        |                  |                  |          |            |        |         |
| Zakázka:                         |                    |                 |                  | Poznámka:        |          |            |        |         |
|                                  |                    |                 |                  |                  |          |            |        |         |
| Účet celkové ceny:               | 321/000/D          |                 |                  |                  |          |            |        |         |
| Účet platby:                     | 321/000/M          |                 |                  |                  |          |            |        |         |
|                                  |                    |                 |                  |                  |          |            |        |         |
|                                  |                    |                 |                  |                  |          |            |        |         |
| Uložit Storno                    |                    |                 |                  |                  |          |            |        |         |
|                                  |                    |                 |                  |                  |          |            | NUM    | 8.31-40 |

 V knihách prvotních evidencí Závazky, Pokladna, Další doklady v položkách dokladů přibyla také nová položka Použití poměru pro odpočet DPH, pro uvedené informace týkající se poměrného odpočtu DPH. Položka se automaticky přednastavuje s hodnotou NE.

#### Poznámka:

V případě **kráceného nároku** na odpočet daně podle § 76 (část V. daňového přiznání k DPH) se do kontrolního hlášení bude uvádět celá hodnota základu daně a daň uvedená na přijatém daňovém dokladu.

U **poměrného nároku** na odpočet daně se však do kontrolního hlášení uvede pouze ta poměrná část základu daně a k tomu příslušná daň, ze které má plátce nárok na odpočet daně podle § 75, jak uvádí v daňovém přiznání k DPH. U poměrného odpočtu při do-uplatnění zbytku ke konci roku – tato hodnota bude uváděna pouze v daňovém přiznání k DPH (uvedené principy platí i pro část B.3. kontrolního hlášení).

Plátce na řádku kontrolního hlášení v části B.2. specifikuje v položce "Použit poměr", zda uvádí pouze poměrné hodnoty či nikoliv (tj. případná změna "defaultně" přednastavené hodnoty "NE").

| via Účtárna - Data roku | 2015 - Položky záv | azků (faktura č | FP 150951) - okn  | 0 63             |                 | The second second second second second second second second second second second second second second second s | ×       |
|-------------------------|--------------------|-----------------|-------------------|------------------|-----------------|----------------------------------------------------------------------------------------------------|---------|
| 🗯 Novy - Openia - F     | Wien Opravy T      | sk. Hliedam     | Filt Index Rum    | n Servis Program | n               |                                                                                                    | 2 # X   |
|                         | ا 🖉 🖢 🕏            |                 |                   | 1 2 3            |                 |                                                                                                    |         |
| Oprava věty Se          | sznam              |                 |                   |                  |                 |                                                                                                    |         |
| Druh dokladu:           | FP Čís             | lo dokladu:     | 150951            | Specifikace ú    | čtování: +010 3 |                                                                                                    |         |
| Popis:                  | POT.               |                 |                   |                  |                 |                                                                                                    |         |
| Základ:                 | 207                | 28,38           | Účet základu:     | 111/090/M        |                 |                                                                                                    |         |
| Dañ:                    | 31                 | 09,26           | Účet daně:        | 343/316/M        |                 |                                                                                                    |         |
| Var.symbol:             | 8504025            |                 |                   |                  |                 |                                                                                                    |         |
| Středisko:              |                    |                 | Zakázka:          |                  | ►.              | Činnost:                                                                                                    |         |
| Výkaz DPH:              | 316                |                 | Sazba DPH:        | 15,00            |                 |                                                                                                    |         |
| Kontrolní hlášer        | ni: Skupina        | původní fal     | ktury při stornu: | nezadáno         | Použit poměr    | pro odpoč.DPH: N                                                                                               |         |
| Uložit Sto              | mo                 |                 |                   |                  |                 |                                                                                                    |         |
|                         |                    |                 |                   |                  |                 | NU                                                                                                    | M 83043 |

 V knihách Závazky, Pohledávky, Další doklady a Pokladna v položkách dokladů přidána nová položka Skupina původní faktury při stornu, pro určení umístění storna na Kontrolním hlášení. Položka slouží k identifikaci skupiny kontrolního hlášení, ve kterém byla vykázána původní stornovaná faktura. Položka může nabývat hodnot:

- Nezadáno nejde o storno položku k jiné faktuře, položka se ignoruje pro kontrolní hlášení.
- Pod 10000 storno položka se zahrne do skupiny kontrolního hlášení s údaji pod 10tis. Kč tj. do částí A.5. nebo B.3.
- Nad 10000 storno položka se zahrne do skupiny kontrolního hlášení s údaji nad 10tis. Kč tj. do částí A.4. nebo B.2.
- V případě neoznačení se storno položka dává do skupiny kontrolního hlášení podle své absolutní hodnoty (storno -10000 se dostane do skupiny nad 10000), což vyhoví v případě, že stornovací faktura je plně shodná s původní stornovanou fakturou.

| Účtárna - Data roku | 2015 - Pol | ožky závazků (faktu | ra č. FP - 150951) - okr | no č.3                                                            |
|---------------------|------------|---------------------|--------------------------|-------------------------------------------------------------------|
| A Novy Coston R     | Warn Op    | ravy Tisk Hiedle    | n Filt Index Baar        | ne Senni Program                                                  |
| 2 30                | ۰.         | 0                   |                          | 3 2 3                                                             |
|                     |            |                     |                          |                                                                   |
| Oprava věty Se      | manze      |                     |                          |                                                                   |
|                     |            |                     |                          |                                                                   |
| Druh dokladu:       | FP         | Číslo doklad        | u: 150951                | Specifikace účtování: +010 3                                      |
| Popis:              | POT.       |                     |                          |                                                                   |
| Základ              | 0.82.549   | 20728 38            | Účet základu:            | 111/090/M                                                         |
| Deá                 |            | 2100.00             | Účet deně:               |                                                                   |
| Dan.                |            | 5109,20             | ocer dane.               | - 343/310/M                                                       |
| Var.symbol:         | 850402     | 25                  |                          |                                                                   |
| Středisko:          |            |                     | Zakázka:                 | činnost:                                                          |
| Výkaz DPH:          | 316        | •                   | Sazba DPH:               | 15,00                                                             |
| Kontrolní hlášen    | ni: Si     | kupina původní      | faktury při stornu:      | nezadáno + Popžit poměr pro odpoč.DPH: Ne +                       |
|                     |            |                     |                          |                                                                   |
|                     |            |                     |                          |                                                                   |
|                     |            |                     |                          |                                                                   |
| Uložit Sto          | rno        |                     |                          |                                                                   |
|                     |            |                     |                          | NUM 8:30:43                                                       |
|                     | _          |                     |                          |                                                                   |
|                     |            | Kontrolni hlášeni   | Skupina původ            | dni faktury při stornu: nezadáno 🔍 Použit poměr pro odpoč.DPH: Ne |
|                     |            |                     |                          | nezadáno                                                          |
|                     |            |                     |                          | ned 10 000                                                        |

# 3.2. Povinné principy při zápisu dokladu do knihy první evidence (Závazky, Pohledávky, Pokladna, Další doklady)

U vystavených dokladů nad 10000,- je nutné zadávat DIČ i pro odběratele, kteří jsou neplátci DPH (kromě fyzických nepodnikajících osob). DIČ je možné zadat již do Adresáře subjektů (Společné – Adresář subjektů), pak se doplní do dokladu při jeho vytváření.

#### Poznámka:

Kontrolní hlášení klade vysoké nároky na evidenci DIČ. Všude v dokladech prvotních evidencí je ve formuláři dokladu u položky DIČ tlačítko pro vytvoření DIČ z IČ doplněním CZ.

- U došlých dokladů nad 10000,-, kde číslo dokladu od dodavatele není stejné jako variabilní symbol, je nutné zadat číslo dokladu od dodavatele (viz kapitola "3.1. Nové povinné položky pro kontrolní hlášení")
- U došlých dokladů nad 10000, kde se DPH uplatňuje poměrem, je nutné takové položky dokladu označit vyplněním příznaku použití poměru (viz kapitola "3.1. Nové povinné položky pro kontrolní hlášení")
- U opravných dokladů (storna plná nebo částečná) je nutné u položky storna označit, do jaké skupiny kontrolního hlášení patřil původní stornovaný doklad (viz kapitola "3.1. Nové povinné položky pro kontrolní hlášení")

# 4. Kontrola výsledných hodnot kontrolního hlášení na daňové přiznání k DPH

- Kontrola správnosti hodnot na kontrolním hlášení se provádí porovnáním s příslušnými řádky obsahující vypočtené hodnoty na daňovém přiznání k DPH.
- Oddíl C Kontrolního hlášení obsahuje kontrolní řádky na daňové přiznání k DPH, takže tato část kontrolního hlášení slouží pro orientační kontrolu souhrnu dat pro příslušné části daňového přiznání k DPH.
  - Celková hodnota základu daně A.1. za zdaňovací období (nebo součet tří kontrolních hlášení u čtvrtletního plátce) odpovídá řádku 25 přiznání k DPH.
  - Celková hodnota základu daně A.2. za zdaňovací období (nebo součet tří kontrolních hlášení u čtvrtletního plátce) odpovídá řádkům: 3, 4, 5, 6, 9, 12 a 13 přiznání k DPH.
  - Celková hodnota základu daně A.4. a A.5. za zdaňovací období (nebo součet tří kontrolních hlášení u čtvrtletního plátce) odpovídá řádku 1 a 2 přiznání k DPH.
  - Celková hodnota základu daně (a daně) B.1. za zdaňovací období (nebo součet tří kontrolních hlášení u čtvrtletního plátce) odpovídá součtu základů daně (a daně) řádků 10 a 11 přiznání k DPH.

#### Celková hodnota základu daně (a daně) B.2. a B.3. (nebo součet tří kontrolních hlášení u čtvrtletního plátce) odpovídá součtu řádků 40 a 41 daňového přiznání k DPH.

| 8                                                                                                    | ontrolni blådeni DPH                                                                                                    |                                                                                                    |                                                                                                    | 14.12.2015                                                                                                    | strene: 1                                                                                                    |                                                                                                    |                                                                   |                                                      |                                                          |                                               |
|----------------------------------------------------------------------------------------------------|----------------------------------------------------------------------------------------------------|----------------------------------------------------------------------------------------------------|----------------------------------------------------------------------------------------------------|----------------------------------------------------------------------------------------------------|----------------------------------------------------------------------------------------------------|----------------------------------------------------------------------------------------------------|-------------------------------------------------------------------|------------------------------------------------------|----------------------------------------------------------|-----------------------------------------------|
| Za obdobi: Něsic: 10<br>Datum vyhotoveni: 14<br>Finančnimu úřadu pro<br>Uzmeni preosviště v.<br>Daňové identifikačni<br>Druh Kontrolního klá<br>Typ daňového subjekt                                                                                                    | Hok: 2015<br>.12.2015<br>: Fibondni 4Fad. pro Pli<br>ve. pro: UP PL2ER<br>dialo: C249777696<br>denl: Réstem<br>ui prévnické osobe                                                                                                    | whoký kraj                                                                                                    |                                                                                                    |                                                                                                    |                                                                                                    |                                                                                                    |                                                                   |                                                      |                                                          |                                               |
| Obchodni jméno právn<br>Sidlo právnické osob<br>Kontaktni informace:<br>Odsje o podepisnjici<br>Osobe oprávněná k po<br>Kontaktni osobe: Krá                                                                                                    | 10ké osoby: 11. ŠROLNÍ<br>y: Ulice: Bearova Čislo<br>ID detové schränky: 8<br>osobě: Typ podepisují<br>dpisu: Královčová Jaros<br>lovcová Jaromira Telefe                                                                                         | JIDELNA PLZE<br>1 31 Obsect P<br>-mail: icd00<br>1 obsoby: Ro<br>1re Vgtah k<br>ni 603177395                                                                                                    | N. BAAROVA 31. P<br>lzeň 3 PSČ: 3010<br>259volny.cz Tele<br>d podepisujici o<br>prévnické osobě:                         | HISPËVKOVA (<br>0 Stati Čeci<br>foni 377377<br>soby: Přiji<br>žeditelka                                                                                                    | ORGANIZACCE<br>ka republika<br>554<br>moni. jméno: 1                                                                                                    | Datum narozeni                                                                                                    | / Evidenéni či                                                    | slo osvědčen:                                        | 1 ×                                                      |                                               |
| A. Pinění, u kterých<br>A.1. Uskutečněná zda<br>C.T. DIČ odběratele                                                                                                    | je plėtos povinen při:<br>niteloš plnšni v režim<br>Ev.čislo daž.dokladu                                                                                                    | nat dal a un<br>přesecení d<br>DUZP                                                                                                    | kutečněsá plnění<br>aňové povianosti<br>Základ dané Kód                                                                  | v rožima p<br>. u ktorých<br>př.pln.                                                                                                    | feneseni dažové<br>je povinen při:                                                                                                    | povinnosti<br>zaat dañ přijes                                                                                                    | nce pinéni podi                                                   | 92a                                                  |                                                          |                                               |
| A.2. Přijatá zdamíte<br>Č.ř. Ident.dodavatel                                                                                                    | lná plnění, s kterých ;<br>e Ev.číslo daž.dokladu                                                                                                    | e povinen př<br>DPPD Z                                                                                                    | innat dal přijem<br>Sklad daně l                                                                                         | oe dle \$ 10<br>Daŭ 1 1                                                                                                    | 0 odst. 1 pium.<br>Základ deně 2                                                                                                    | b) α 0] (5 24<br>Deň 2 2/                                                                                                    | . \$ 25)<br>Sklad danë 3                                          | Dafi 3                                               |                                                          |                                               |
| A.4. Uskutečnéná zda                                                                                                    | nitelnő plaési a přijat                                                                                                    | é uplaty o p                                                                                                    | evinnosti přisna                                                                                                    | t deñ dle S                                                                                                    | 108 odst. 1 pie                                                                                                    | on. e) e bottoo                                                                                                    | tou mad 10.000.                                                   | - Rê vdetnê e                                        | ienè e ·                                                 | všechny                                       |
| C.f. DIC odběratel                                                                                                    | y podle 5 44 bez onledu<br>e Ev.čislo daž.dokladu                                                                                                    | DPPD Z                                                                                                    | aklod dazê 1                                                                                                    | Dañ i i                                                                                                    | Základ daně 2                                                                                                    | Def 2 Z                                                                                                    | sklad daně 3                                                      | Don 3 1                                              | ide r.p                                                  | 1. \$ 44 ZDPH                                 |
| 2 C245358761<br>3<br>4 C245349134<br>5 C249777696<br>7 C249777696<br>8 C249777696<br>8 C249777696<br>6 C249777696                                                                                                    | 15063<br>15064<br>15066<br>15066<br>8T15158/1<br>8T15158/2<br>8T15158/2<br>8T15159/1                                                                                                    | 31,10,2015<br>31,10,2015<br>31,10,2015<br>31,10,2015<br>31,10,2015<br>31,10,2015<br>31,10,2015<br>31,10,2015<br>31,10,2015                                                                                                    | 26894.30<br>21882.60<br>0.00<br>25241.10<br>0.00<br>34195.80<br>0.00<br>10738.80                                         | 5649,70<br>4596,90<br>0,00<br>5302,40<br>0,00<br>7183,40<br>0,00<br>7256,20                                                                                                    | 0.00<br>0.00<br>12558.30<br>0.00<br>13189.20<br>0.00<br>29545.50<br>0.00                                                                                                    | 0.00<br>0.00<br>1883,20<br>0.00<br>1977,80<br>0.00<br>4430.50                                                                      | 0.00<br>0.00<br>0.00<br>0.00<br>0.00<br>0.00<br>0.00              | 0.01<br>0.00<br>0.00<br>0.00<br>0.00<br>0.00<br>0.00 | 000000000000000000000000000000000000000                  | NE<br>NE<br>NE<br>NE<br>NE<br>NE              |
| <ul> <li>B.1.Příjeté zdanitel</li> <li>C.2. Dľč dodevatelo</li> <li>B.2. Přijeté zdanite</li> <li>včetně daně a</li> <li>C.2. Dľč dodevatelo</li> </ul>                                                                                                    | há plnění v režimn pře<br>Kv.žislo dah.dokladn<br>vlně plnění a poskytnot<br>dechny přijatě opravy<br>e Ev.čislo deh.dokladu                                                                                                    | e uplaty, u<br>podle 5 44 b                                                                                                    | e povinnosti, s<br>Zsklad dané 1<br>kterých přijemce<br>ez ohledn za lim<br>Základ dané 1                                | kterých je<br>Daň 1<br>suplatňuje<br>nt<br>Daň 1                                                                                                    | povinem příznat<br>Zaklad daně 2<br>nárok na odpoče<br>Základ daně 2                                                                                                    | dañ příjenne<br>Dañ 2<br>t danë dle 5 7<br>Dañ 2                                                                                   | podle § 92m<br>Zaklad dané 3<br>73 odst. 1 pinm.<br>Základ dané 3 | Den :<br>a) s hodnot<br>Den :                        | i Köd p:<br>ou ned                                       | ř.pln.<br>10.000 Kő<br>5 44 ZDPH              |
| 2 C261860476<br>3 C224745391<br>4 C262913671<br>5 C226402947<br>6 C226402947<br>7 C27112062331<br>8 C226317052                                                                                                    | 64013572<br>1002624530<br>73633083<br>20151462<br>20151507<br>186815<br>99114183                                                                                                    | 07.10.2015<br>07.10.2015<br>07.10.2015<br>07.10.2015<br>07.10.2015<br>07.10.2015<br>07.10.2015<br>07.10.2015                                                                                                    | 1461.08<br>2488,50<br>399,76<br>0,00<br>0,00<br>0,00<br>0,00<br>0,00                                                     | 306,83<br>522,80<br>83,95<br>0,00<br>0,00<br>0,00<br>0,00                                                                                                    | 0,00<br>0,00<br>0,00<br>32646,00<br>11782,78<br>28638,01<br>15576,18                                                                                                    | 0,00<br>0,00<br>4896,90<br>1767,50<br>4325,70<br>2336,43                                                                           | 0.00<br>0.00<br>0.00<br>0.00<br>0.00<br>0.00<br>0.00              | 0,00<br>0,00<br>0,00<br>0,00<br>0,00<br>0,00<br>0,00 | HE<br>NE<br>NE<br>NE<br>NE<br>NE<br>NE                   | HE<br>NE<br>NE<br>NE<br>NE<br>NE<br>NE<br>NE  |
| 7<br>9 (27305132131<br>10 (27112063331<br>11 (225276352<br>12 (225276352<br>13 (225276352<br>14 (224558761<br>15 (226402947)<br>16 (2272505625<br>17 (2262917153)<br>19 (2261060476)<br>19 (2261060476)<br>19 (2261060476)<br>20 (227112062331)<br>21 (226402947)<br>22<br>23 | Konec stränky<br>(sotroini hiddeni DFH<br>1545958<br>193015<br>8503043<br>09115256<br>8503940<br>20151102428<br>20151102428<br>20151102428<br>201515144<br>1592045013<br>116150018<br>640223089<br>20121592<br>20151592<br>20151592<br>PD230052/1 | $\begin{array}{c} 12 & 10 & 2015 \\ 12 & 10 & 2015 \\ 12 & 10 & 2015 \\ 14 & 10 & 2015 \\ 15 & 10 & 2015 \\ 22 & 10 & 2015 \\ 22 & 10 & 2015 \\ 22 & 10 & 2015 \\ 23 & 10 & 2015 \\ 23 & 10 & 2015 \\ 23 & 10 & 2015 \\ 23 & 10 & 2015 \\ 23 & 10 & 2015 \\ 23 & 10 & 2015 \\ 31 & 10 & 2015 \\ 31 & 10 & 2015 \\$ | 0,00<br>0,00<br>0,00<br>109,56<br>31500,00<br>0,00<br>0,00<br>14240,00<br>2407,35<br>802,45<br>0,00<br>5099,46<br>353,78 | 14,12,2015<br>0,00<br>0,00<br>0,00<br>0,00<br>23,01<br>6615,00<br>0,00<br>0,00<br>505,54<br>168,51<br>168,51<br>168,51<br>168,51<br>10,00<br>0,00<br>0,00<br>0,00<br>1071,01<br>174,22 | 9trane: 2<br>11689.57<br>31837.07<br>20631.60<br>34959.63<br>15610.80<br>84066.44<br>34066.44<br>13449.02<br>0.00<br>0.00<br>0.00<br>34434.32<br>28389.63<br>25218.11<br>11039.38 | 1753.43<br>4775.56<br>3094.74<br>3743.95<br>2371.62<br>0.00<br>5110.30<br>0.00<br>0.00<br>5165.17<br>4258.50<br>3482.74<br>1655.62 | 0,00<br>0,00<br>0,00<br>0,00<br>0,00<br>0,00<br>0,00<br>0,0       |                                                      | NE<br>NE<br>NE<br>NE<br>NE<br>NE<br>NE<br>NE<br>NE<br>NE | <b>新花花花花花花花花花花花花花花花花</b> 花花花花花花花花花花花花花花花花花花花花 |
| B.1. Přijstá zdanita<br>včetně daně<br>Základ daně 1                                                                                                    | lné plnění z poskytnut<br>Deň 1 Základ deně 2                                                                                                    | é úplaty, u<br>Dož                                                                                                    | kterych přijemce<br>2 Základ dené 3                                                                                      | uplatžuje<br>Daž                                                                                                    | sárok sa odpoče<br>3                                                                                                    | t danè dle 5 7                                                                                                    | 3 odet, 1 pism.                                                   | s) ≈ hodnot                                          | ou do                                                    | 10.000 Kr                                     |
| 43854,17                                                                                                    | 9209,84 129833,13                                                                                                    | 19674.5                                                                                                    | 1 0,00                                                                                                    | 0,                                                                                                    | 00                                                                                                    |                                                                                                    |                                                                   |                                                      |                                                          |                                               |
| C. Kostrolai řádky s<br>řádky DaP zz                                                                                                    | us Dakové přízsási k DF<br>klad dasé                                                                                                    | H (DaP)                                                                                                    |                                                                                                    |                                                                                                    |                                                                                                    |                                                                                                    |                                                                   |                                                      |                                                          |                                               |
| 1<br>2<br>40<br>41<br>25<br>10                                                                                                    | 278099.96<br>92129.32<br>102717.11<br>468203.68<br>0.00<br>0.00                                                                                                    |                                                                                                    |                                                                                                    |                                                                                                    |                                                                                                    |                                                                                                    |                                                                   |                                                      |                                                          |                                               |

10 0,00 11 0,00 2+4+5-6-9+12+13 0,00 7040c str0ally

#### C. ODDÍL - daň z přidané hodnoty

| . Zdanitelná plnění ř. Základ daně Daň na výstupu                     |              |       |                          |           |           | aň na výstupu |               |  |  |  |
|-----------------------------------------------------------------------|--------------|-------|--------------------------|-----------|-----------|---------------|---------------|--|--|--|
| Podání zboží nobo poskytnutí služby s místom                          | základní     | 1     | 2                        | 78100     |           |               | 58417         |  |  |  |
| plnění v tuzemsku (např. § 13, § 14, § 8)                             | snížená      | 2     |                          | 92129     |           |               | 13816         |  |  |  |
| Pořízení zboží z jiného členského státu                               | základní     | 3     |                          | 0         |           |               | 0             |  |  |  |
| (§ 16; § 17 odst. 6 písm. e); § 19 odst. 3)                           | snížená      | 4     |                          | 0         |           |               | 0             |  |  |  |
| Přijetí služby s místem plnění podle § 9 odst. 1                      | základní     | 5     |                          | 0         |           |               | 0             |  |  |  |
| od osoby registrované k dani v jiném členském státě                   | snížená      | 6     |                          | 0         |           |               | 0             |  |  |  |
| $D_{\text{even}} = h_0 \frac{\pi}{2} (S_0) + h_0 \frac{\pi}{2} (S_0)$ | základní     | 7     |                          | 0         |           |               | 0             |  |  |  |
| D0v02 2002i (§ 23 0dst. 5 - 5)                                        | snížená      | 8     |                          | 0         |           | 0             |               |  |  |  |
| Pořízení nového dopravního prostředku (§ 19 odst. 4)                  |              | 9     |                          | 0         |           | 0             |               |  |  |  |
| Režim přenesení daňové povinnosti (§ 92a) - odběratel                 | základní     | 10    |                          | 0         |           | 0             |               |  |  |  |
| zboží nebo příjemce služeb                                            | snížená      | 11    |                          | 0         |           |               | 0             |  |  |  |
| Ostatní zdanitelná plnění, u kterých je povinnost přiznat             | základní     | 12    |                          | 0         |           |               | 0             |  |  |  |
| dań při jejich přijeti (§ 108)                                        | snížená      | 13    |                          | 0         |           |               | 0             |  |  |  |
| II. Ostatní plnění a plnění s místem plnění mimo tu:                  | zemskos      | s ná  | rokem na odpočet         | daně      |           |               | Hodnota       |  |  |  |
| Dodání zboží do jiného členského státu (§ 64)                         |              |       |                          |           | 20        |               | 0             |  |  |  |
| Poskytnutí služeb s místem plnění v jiném členském státě vy           | mezených     | ٧§    | 102 odst. 1 písm. d) a ( | odst. 2   | 21        |               | 0             |  |  |  |
| Vývoz zboží (§ 66)                                                    |              |       |                          |           | 22        |               | 0             |  |  |  |
| Dodání nového dopravního prostředku osobě neregistrované              | k dani v jir | ۱ém   | členském státě (§ 19 o   | dst. 4)   | 23        |               | 0             |  |  |  |
| Zasílání zboží do jiného členského státu (§ 18)                       |              |       |                          |           | 24        |               | 0             |  |  |  |
| Režim přenesení daňové povinnosti (§ 92a) - dodavatel zboži           | nebo pos     | kyto  | vatel služeb             |           | 25        |               | 0             |  |  |  |
| Ostatní uskutečněná plnění s nárokem na odpočet daně (nap             | ř.§24a, §6   | 7, §  | 68,§69,§70,§89,§90,      | §92)      | 26 0      |               |               |  |  |  |
| III. Doplňující údaje                                                 |              |       |                          |           |           | 1 1           | -             |  |  |  |
| Zjednodušený postup při dodání zboží formou třístranného ob           | ochodu (§1   | 7) p  | rostřední osobou         | Poříze    | ení zboží | 30            | 0             |  |  |  |
|                                                                       |              |       |                          | Dodár     | 1í zboží  | 31            | 0             |  |  |  |
| Dovoz zboži osvobozený podle § /1g                                    |              |       |                          |           |           | 32            | 0             |  |  |  |
| Oprava výše daně u pohledávek za dlužníky v insolvenčním i            | ízení (§ 44  | 4)    |                          | V         | éritel    | 33            | 0             |  |  |  |
|                                                                       |              |       | 7/11 11 1                |           | 34        | U             |               |  |  |  |
| IV. Narok na odpocet dane                                             | -414-4-4     | 4.0   | Zaklad dane              | pine vysi | 9962 116  |               |               |  |  |  |
| Z přijatých zdanitelných plnění od plátců                             | zakladni     | 40    | 102717                   |           |           | 5704          | 64436         |  |  |  |
| Při dovozu zboží, kdy je správcem dopě celní úřad                     | SITZEITA     | 41    | 400204                   |           |           | 0             |               |  |  |  |
| Thi dovozu zbozi, kuy je spravcem dane cem drad                       | základní     | 42    | 0                        |           |           | 0             | 0             |  |  |  |
| Ze zdanitelných plnění vykázaných na řádcích 3 až 13                  | zaklauti     | 43    | 0                        |           |           | 0             | 0             |  |  |  |
| Korekce odpočtů daně podle § 75 odst 4, § 77 a § 79 až § 7            | 9c           | 44    | 0                        |           |           | 0             | 0             |  |  |  |
| Odpočet daně celkem (40 + 41 + 42 + 43 + 44 + 45)                     |              | 46    |                          |           |           | 5756          | 76045         |  |  |  |
| Hodnota pořízeného majetku vymezeného v § 4 odst 3 písm               | d) a e)      | 47    | 0                        |           |           | 0             | 0             |  |  |  |
| V. Krácení nároku na odpočet daně                                     | -//          |       | _                        |           |           | _             |               |  |  |  |
| Plnění osvobozená od daně bez nároku na odpočet daně                  |              | 50    | 4458                     | 50        |           |               |               |  |  |  |
|                                                                       |              | -     | S nárokem na odpo        | očet      | Be        | z nárol       | ku na odpočet |  |  |  |
| Hodnota pineni nezapocitavaných do vypočtu koeficientu (§7            | 6 0dst.4)    | 51    |                          | 0         |           |               | 0             |  |  |  |
| Část odpočtu daně ve zkrácené výši                                    |              | 52    | Koeficient (%)           | 50        | Odpočet   |               | 38023         |  |  |  |
| Vypořádání odpočtu daně (§ 76 odst. 7 až 10)                          |              | 53    | Vypořádací koef. (%)     | 0         | Změna od  | počtu         | 0             |  |  |  |
| VI. Výpočet daně                                                      |              |       | · ·                      |           |           |               |               |  |  |  |
| Úprava odpočtu daně (§ 78 až § 78d)                                   |              |       |                          |           | 60        |               | 0             |  |  |  |
| Vrácení (§ 84)                                                        |              |       |                          |           | 61        |               | 0             |  |  |  |
| Daň na výstupu (součet 1 až 13 – 61 + daň podle § 108 odst.           | 1 písm. i)   | + d   | aň podle § 108 odst. 1   | písm.j)   | 62        |               | 72233         |  |  |  |
| Odpočet daně (46 V plné výši + 52 Odpočet + 53 Změna odp              | očtu + 60)   | )     |                          |           | 63        |               | 53779         |  |  |  |
| Vlastní daňová povinnost (62 - 63)                                    |              |       |                          |           | 64        |               | 18454         |  |  |  |
| Nadměrný odpočet (62 62)                                              |              |       |                          |           | 65        |               | 0             |  |  |  |
|                                                                       |              |       | - ( (00 - 00)            |           |           |               | •             |  |  |  |
| Rozali oproti posledni zname dani pri podani dodatečného da           | anoveho pi   | rizna | ani (62 – 63)            |           | 66        |               | U             |  |  |  |

## 5. Odeslání kontrolního hlášení

Po řádném provedení všech kroků popsaných v předchozích kapitolách je možné kontrolní hlášení odeslat.

Rekapituluji informace, které se týkají odeslání:

- odeslání se provádí vždy k 25. dni následujícího měsíce to platí až na výjimky dané zákonem pro měsíční i čtvrtletní plátce DPH
- s odesláním není nutné čekat na 25., odeslání je možné provést kdykoliv předtím, jsou-li k dispozici všechny vystavené daňové doklady (doklady přijaté je možné uplatnit v následujícím zdaňovacím období tj. na fakturu dodavatele, která nedorazila není nutné čekat)
- odeslání se provádí výhradně elektronicky přes portál EPO viz kapitola *1.4. Způsob podání kontrolního hlášení*
- vlastní způsob provedení odeslání v programu je popsán v kapitole 2.3. Nastavení pro tisk a export Kontrolního hlášení

Jak postupovat v případě, že odeslání hlásí chyby:

- před exportem kontrolního hlášení do EPO je nutné vyřešit všechny chyby, které před tiskem kontrolního hlášení zobrazuje program Účtárna (je nutné řešit všechny chyby, není nutné řešit upozornění – ta je nutné jen překontrolovat)
- v případě, že chyby hlásí EPO je nejjednodušším řešením chybu si poznamenat, opravit příslušnou část přímo v EPO a odeslat!!! (Tj. nečekat na vyřešení chyby například po Horké lince VIS v programu Účtárna.)
- není tedy nutné akutně řešit opravu přímo v programu Účtárna tím získáváte čas na vyřešení chyby v programu Účtárna do dalšího podání – tj. jeden měsíc.